# **KULLANIM KILAVUZU**

Cihazın ayar sahasına ulaşmak için yapılması gerekenler:

Cihazınız karanlık bir ekrana sahipse "UYKU MODU" ndadın "UYKU MODU" ndan çıkartmak için ekranın herhangi bir yerine tıklayın. "UYKU MODU"dan çıkan ekranda Namaz vakitleri ve diğer özellikler görüntülenir (cihaz aktif durumdaykende "MENÜ' süne girebilirsiniz). Sağ alt tarafta bulunan (MENÜ) tuşuna tıklayın. "12 3 4" şifresini girin (Kendi oluşturduğunuz şifreniz varsa onu girin).

#### TARİH & SAAT AYARI:

"MENÜ" tuşuna basın ve şifrenizi girin. "Tarih&Saat" ikonuna tıklayın. Gün, Ay, Yıl, Saat, Dk. ayarlarını \*yukarı aşağı ok işaretlerini kullanarak ayarlayın ve "KAYDET" ikonuna tiklayın.

### BÖLGE AYARLARI:

"MENÜ" tuşuna basın ve şifrenizi girin. Bölge ayarlarına girin. Ülke, Dil, Plaka Kodu ikonları bulunmaktadlL Plaka Kodu seçeneği bulunduğunuz şehri ayarlamakta "MENU" tuşuna basın ve şirrenizi girin. Bolge ayananına girin. Bolge ayananına kulu konan bulunmaktadır. Haka koda beşaraş, basında beşaraş, basında beşaraş, başında beşaraş, başında beşaraş, baş Başında beşaraş, başında beşaraş, başında beşaraş, başında beşaraş, başında beşaraş, başında beşaraş, başında beş Kullanmak istediğiniz seçeneği ayarlayın ve "KAYDET" ikonuna tıklayın.

#### **ISITMA AYARLARI:**

"MENÜ" tuşuna tıklayın ve şifrenizi girin. Isıtma Ayarlarına girin. Film(c), Ortam(c), Kışlık(c), İlave Isıtma (Derece/Dakika) ikonları bulunmaktadır. Film termostatı caminin 1. safina monte edilir ya da I.safin sigorta cıkışından halı altına 25cm' lik numune yapılabilir. Ortam (c) caminin iç sıcaklığını ölçer, Ortam (c) 30°C dereceye ayarlanırsa cami iç sıcaklığı 30°C derecenin üstüne çıkınca halı altı ısıtmalarını devreye almaz. Kışlık(c) camilerde vakit namazlarını kılmak için ayrılmış küçük bölmelerdir. Ömeğin 12'li bir pano monte ettiğiniz camiye, "Sıcaklık Ayarları" ikonuna girin. Kışlık (c) ikonuna dokunun, aktif hale getirdiğinizde aşağıda 12 röle belirir. Örneğin 20mt karbon için 1 röle seçmeniz lazım. Kışlık bölümünüz 40 metre ise 11. ve 12. röleleri kışlık bölme için işaretleyin. 11. ve 12. röleleri Kışlık icin ayarladınız. 11. röle çıkışındaki karbona termostatı montaj edin. Merkezi 11. röle olmuştur, II. safı açmadan 12. saf açılamaz. 11. ve 12. röleyi kışlık bölme için seçtiniz, Namaz vakitlerinde safları ayarlarken 11. ve 12. röle mavi renk olarak belirtilmiş olacaktır. "Isıtma Sistemi Aktif' seçeneği eklendi. Bu işlem Isıtma Sistemini açıp kapatmaya yarar. "10 dakika aktif' seçeneği eklendi. Bu seçenek çalışma arasında 10 dakikada 1 dakika ısıtma sistemine enerji verdirmez, istenirse kapatılabilir. "Serefe" Seceneği eklendi. "Serefe Aktif' seçeneği işaretlenirse, Cihazınızın güç kartında bulunan röle Akşam Namazıyla beraber çalışır, İmsak Vaktinde otomatik kapanır ( Perşembe ve CUMA akşamları için). Mevlit Kandili, Üç Aylar başlangıç, Regaip Kandili, Beraat Kandili, Hicri Yılbaşı Günlerinde Akşam Namazıyla aktif olur, imsakla vaktinde kapanır.' RÖLE ÇIKIŞINA bir kontaktör bağlanmalı röleye direkt olarak minare aydınlatma bağlanmamalıdın

DİKKAT ! Termostatları karbonun ortasına monte ediniz.

## NAMAZ VAKTİ:

"MENÜ" tuşuna basın ve şifrenizi girin. Namaz Vakti»Çalışma Ayarları ikonuna tıklayın. Namaz Vakti kutu içinde "İmsak Aktif' seçeneği bulunur. "İmsak" ikonuna dokunduğunuzda, 8 tane işlem menüsü açılır. İMSAK/ SABAH/ ÖĞLEN/ İKİNDİ/ AKŞAM/ YATSI/ CUMA/ BAYRAM Alt alta çıkan vakitlerden, sabah namazını imsakla kılıyorsanız, "Aktif' seçeneğini işaretleyin. Kılmıyorsanız "Aktif' seçeneğini kapatın. Sabah vaktinin "Aktif' seçeneğini işaretleyin. Namaz öncesi ve sonrası seçeneği ve Haftalık Günler Menüsü ekrana gelecek. Ezan dan kaç dakika önce çalıştırmak istiyorsanız \*yukarı Şaşağı oklarla ayarlayın, ezan sonrasında aynı şekilde ayarlayın. Sabah namazında kaç safi çalıştırmak istiyorsanız işaretleyin. Sıcaklık Ayarlarından "Kışlık Bölme Safi" seçtiyseniz ve sabah namazını kışlık bölmede kılacaksanız mavi renkle belirtilmiş olanları işaretleyin. Cami içi çalışmasın diye diğer safları kapatın. Bu işlemi bütün vakitler içinde uygulayabilirsiniz. Kışlık Bölme'niz yoksa, l'den başlayarak kaç saf çalıştırmak istiyorsanız işaretleyin. 1'i işaretlemeden diğer saflar işaretlenemez. Termostatı 1. safaya I.sigorta çıkışına 25cm' lik bir karbon numunesi bağlayarakta çözebilirsiniz. Termostatı numune'nin ortasına monte ediniz. Kışlık bölme termostatı'nı kışlık bölmeye monte ediniz. "NAMAZ VAKTI' menüsünde İMSAK/ SABAH/ ÖĞLEN/ İKİNDİ/ AKŞAM/ YATSI/, Ayarlarında "Günler" seçeneği bulunmaktadır. Bu seçeneklerde çalıştırmak istemediğiniz (günleri kapatabilirsiniz) CUMA/BAYRAM seçeneklerinde günler görünmez. Bu günler sabittir! Diğer namaz vakitlerini yukarıda sabah namazı ayarlarında belirtildiği gibi ayarlayınız. Namaz Vakti Ayarlarına "Klima 1" - "Klima 2" seçeneği eklenmiştir. ÖNEMLİİ Ayarlarınızı yapın ve her işlemde "KAYDET" seçeneğine tıklayın, hafizaya kavdedilsin.

### MOD AYARLARI:

"MENÜ" tuşuna basın ve şifrenizi girin. "Mod Ayarlar" ikonuna tıklayın. OTOMATİK MOD / MANUEL MOD / "Maksimum Süre", "Dakika" ve "Saflar" seçenekleri bulunur. "Otomatik Mod" namaz vakitlerinde sistemi çalıştıran mod' dur. Ayarladığınız zamanlarda halı altı sistemlerini çalıştırır. "Manuel Mod" cami'nin ısıtmaya ve şifrenizi girin, "Mod Ayarları" ikonuna tıklayın, "Manuel Mod Aktif' seçeneğini kullanılır. "MENÜ" ve şirerekte çalıştırılabilin "MENÜ" tuşuna basın ve şifrenizi girin, "Mod Ayarları" ikonuna tıklayın, "Manuel Mod Aktif' seçeneğini seçin, Maks Süre (dk) ayarlayın, çalıştırmak istediğiniz safları seçin, kışlık bölmeyi veya sadece cami içinide çalıştırabilirsiniz. Ayarlarınızı girin ve "KAYDET" seçeneğini kullanın. Not: "Klima 1" ve "Klima 2" seçeneği eklenmiştir. Dilerseniz "Isıtma Sistemi" yerine klimalarıda açıp kapatabilirsiniz.

#### HAFTALIK PLAN:

"MENU" tuşuna basın ve şifrenizi girin. "Haftalık Plan" ikonuna tıklayın. "Haftalık Çalışma Ayarları" ndan "EKLE" seçeneğine tıklayın. 7 Gün içinde 20 program yapılabilir. Örneğin Pazartesi 5 ayrı zamanda çalıştırabilirsiniz. Gün, (kutucuk içinde "Pazartesi") örneğin Pazartesi günü çalıştırmak istiyorsunuz, Başlangıç (saat:dk), Bitiş (saat:dk) görüntülenir. Süreleri aşağı f yukarı oklarıyla ayarlayın. Hangi bölümleri çalıştırmak istiyorsanız seçin ve "KAYDET" seçeneğini kullanın. Haftalık Plan ayarlarından namaz vakitleri içinde ve sonrasında ayarladığınız sürelerde çalışır ve süre bitiminde tekrar namaz saatlerinde otomatik çalışmaya başlar. Pazartesi yazısının üstüne dokunduğunuzda haftanın 7 günü görüntülenir. İstediğiniz günü seçip ayarlayabilirsiniz. Not: "Klima 1" ve "Klima 2" seçeneği eklenmiştir. Dilerseniz "Isıtma Sistemi" yerine klimalarıda açıp kapatabilirsiniz.

#### SİSTEM BİLGİSİ:

"MENÜ" tuşuna basın ve şifrenizi girin. Sistem Bilgisi ikonuna tıklayın. 12 ayın kwh bilgileri / Son gün tüketilen güç kwh bilgileri / Son yangın alarm zamanı I Sensör arıza durumu ( Röle arıza durumu görüntülenir. Caminizin tükettiği kwh, her çalışıp kapanmadan sonra "Uyku" modunda günlük tüketim ve içinde bulunduğu aya kaydeder. Pano kumandasına "Kumanda Tanıt" ve "Kumandalar! Sil" seçeneği eklendi.

) i

Э

a

#### WiFI:

"MENÜ" tuşuna tıklayın ve şifrenizi girin. "WIFI" ikonuna tıklayın, "Wifi Aktif' seçeneğini seçin. Caminizdeki "WIFI"yi cep telefonunuzun intemetiyle eşleştirin, ekranda beliren adresi işaretleyin, şifresini girin. Bu özellik sayesinde ısıtma sisteminize uzaktan erişim sağlayabilir, yapılamayan ayarlarınızı servisimiz yapabilir. Montajı yapan firmayla irtibata geçiniz. DİKKAT ! Firma ismi yazarken cami ismini (ÖRN: Süleymaniye Cami) belirtin lütfen.

### KLİMA:

MENÜMA: "MENÜ" tusuna tıklavın ve sifrenizi girin. Klima Avarları İkonuna tıklavın. Eğer ısıtma panonuza klima kontrol paneli satın aldıvsanız Yapılması gerekenler klima avarlarına girdikten sonra . "Klima Kontrol Sistemi Aktif' seçeneğini işaretleyiniz. Klima kumandası tanıtmı yapmak için, Ömeğin klimaları yazın kullanmak istiyorsanız, Isıtma Ayarlan' ndan "İsıtma Aktif seçeneğini kapatınız. Klimalara istediğiniz avarları vapıp (fan avarı - soğukluk) klimaları kapalı konuma alarak, daha sonra "Klima Açma" tusu "Tanıt" tusuna tıklavarak, panonun icinde bulunan klima paneline ortalama 10cm mesafeden tutarak kumandanızdan "Açma" tusuna tıklayınız. Bu işlemi yapınca cihaz ekranına "açma tuşu tanıtıldı" yazısı gelecektir. Sonrasında "Klima Kapatma" tuşu "Tanıt" tuşuna tıklayarak, yine kumandayı tanıttıktan sonra, ekranda "Kapatma Tuşu Tanıtıldı" yazacaktır. Böylelikle "1 .Klima" tanıtılmış olacaktır. Namaz vakitlerinden "Klima" seçeneğini saretleyiniz. Yazın namaz vakitlerinde klimalarınız vakit öncesi açılsın namaz sonrası kapansın. Klima ayarlarından klima öncesini uzatabilirsiniz. Maksimum 8 adet klima tanıtabilirsiniz, 2 grup çalıştırabilirsiniz.

#### SIFRE DEĞİSTİRME:

"MENÜ" tuşuna tıklayın ve "1 2 3 4" şifresini girin. "Lütfen 4 Haneli Yeni Şifreyi Giriniz !" yazar kırmızı yazıyla yukarıda yeni 4 haneli "Şifrenizi Girin" ve "Şifre Değiştir" ikonuna tıklayın, şifreniz değişmiş olun DİKKAT ! Şifrenizi unuttuysanız, puk kodu almak için Isıtma Sisteminizi yapan firmayla irtibata geçin.